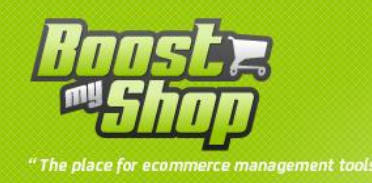

# Module MarketPlace

# **Manuel Utilisateur**

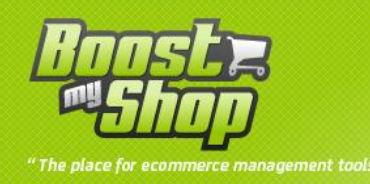

## Sommaire

## Sommaire

| Introduction                            |  |
|-----------------------------------------|--|
| Installation5                           |  |
| Copie des fichiers                      |  |
| Vérifier l'installation                 |  |
| Le cron                                 |  |
| Configuration                           |  |
| Paramètrage général5                    |  |
| Paramètrage des logs                    |  |
| Paramètres des marketplaces             |  |
| Pixmania                                |  |
| 1 - Pré-requis                          |  |
| 2 - Paramètrage7                        |  |
| 3.1 - Initialisation                    |  |
| 3.2 - Association des catégories9       |  |
| 3.3 - Insérer les marques               |  |
| Ajout de nouveaux produits              |  |
| 4 - Utilisation du mode débug10         |  |
| 4.1 - Manage report                     |  |
| 4.2 - Creation de produit               |  |
| 4.3 - Mise à jour stock et prix         |  |
| 4.4 - Gestion des commandes11           |  |
| 4.5 - Gestion des expéditions11         |  |
| Amazon12                                |  |
| 1 – Pré-requis                          |  |
| 2 - Paramètrage12                       |  |
| 3 - Mise en route                       |  |
| 3.1 - Initialisation                    |  |
| 3.2 - Association des catégories13      |  |
| 3.3 - Configuration des champs requis14 |  |

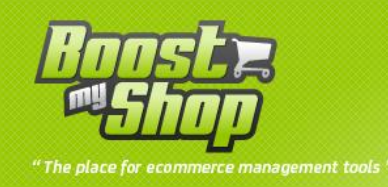

| Ajout de nouveaux produits14                        |
|-----------------------------------------------------|
| 4 - Utilisation du mode débug15                     |
| 4.1 - Gestion des rapports                          |
| 4.2 - Gestion des requêtes15                        |
| 4.3 - Procédure d'ajout de produits15               |
| 4.4 - Procédure de mises à jour des stocks / prix16 |
| 4.5 - Procédure de récupération des commandes17     |
| 4.6 - Gestion des expéditions17                     |
| Google                                              |
| 1 - Pré-requis                                      |
| 2 - Paramètrage                                     |
| 3 - Envoyer des produits                            |
| Description des logs                                |
| Mode débug                                          |
| Utilisation de la grille                            |
| Colonnes                                            |
| Fonctionnalités                                     |
| Fonctionnement Général                              |
| Mise à jour des stocks / prix                       |
| Import des commandes                                |
| Suivis des colis                                    |
| Création de produit                                 |

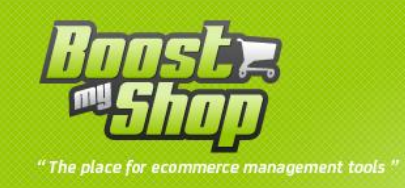

## Introduction

L'extension Marketplace pour magento est un module vous permettant de gérer vos produits et vos ventes sur les différentes places de marché.

En quoi cette extension est-elle indispensable :

- Augmente la visibilité de vos produits : vous pouvez proposer vos produits sur des sites à forte renommée.
- Centralise la gestion de vos offres : vos gérez vos commandes, produits depuis une seule interface !
- Automatisation complète : pas besoin de se préocuper des nouvelles commandes disponibles, celles-ci seront intégrées automatiquement dans Magento ! De la meme façon les stocks et prix sont mis à jour sans aucune intervention de votre part !
- Envoi de produit en masse : exportez votre catalogue en 3 cliques !

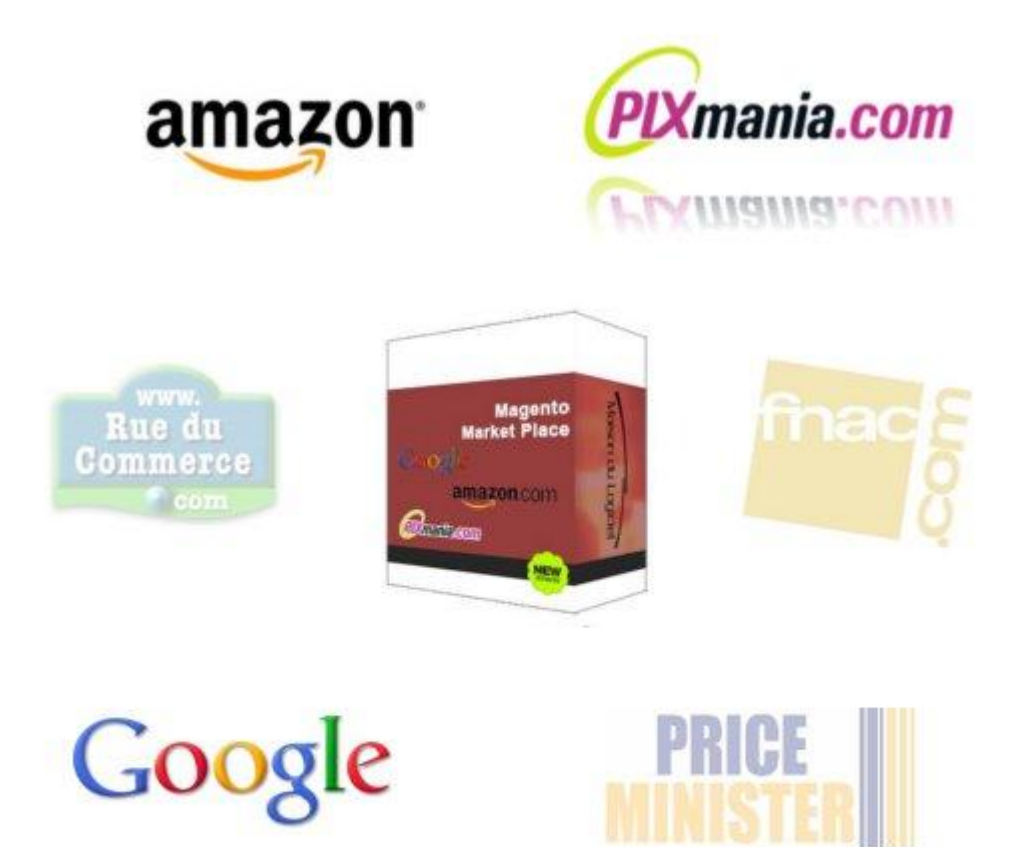

Actuellement les places de marché supportées sont : <u>Amazon</u>, <u>Pixmania</u> et <u>Google</u>

Rue du commerce, Fnac et Price Minister sont en cours de développement.

Faites nous part de vos besoins, nous développerons les prochaines places de marché en fonction des demandes.

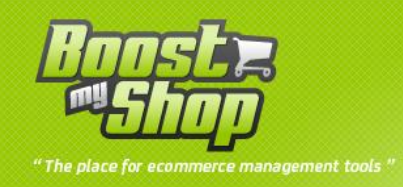

## Installation

## **Copie des fichiers**

| Source                                   | Destination                           | Remarque |
|------------------------------------------|---------------------------------------|----------|
| app/code/community/MDN/MarketPla<br>ce/* | app/code/community/MDN/               |          |
| app/design/adminhtml/default/default     | app/design/adminhtml/default/default/ |          |
| /layout/MarketPlace.xml                  | layout/                               |          |
| app/design/adminhtml/default/default     | app/design/adminhtml/default/default/ |          |
| /template/MarketPlace/*                  | template/                             |          |
| app/etc/modules/MDN_MarketPlace.x<br>ml  | app/etc/modules/                      |          |
| app/locale/*                             | app/locale                            |          |
| lib/MDN/*                                | lib/MDN/                              | lib/MDN/ |

## Vérifier l'installation

Une fois les fichiers copiés, vous devez rafraichir le cache.

Une fois le cache rafraichit, **deconnectez-vous et reconnectez-vous** de Magento afin d'intialiser les droits.

## Le cron

Cette extension utilise le CRON de Magento lors des différents traitements. Vérifiez bien que votre CRON fonctionne, sans quoi le module ne pourra pas être opérationnel.

En effet les tâches de récupération des commandes, envoie des trackings, mise à jour des prix, mise à jour des stocks et création de produit font **toutes** appel au CRON.

## Configuration

La configuration du module Marketplace est décomposée en plusieurs parties :

- Une partie <u>générale</u> commune à tous les marketplaces
- Une partie concernant les logs
- Une partie <u>spécifique à chaque marketplace disponible</u>

## Paramètrage général

Voici la liste des paramètres de configuration généraux ainsi que leur signification :

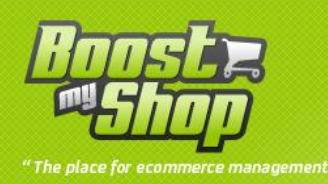

| General                                          |                          |   |
|--------------------------------------------------|--------------------------|---|
| Website name                                     |                          |   |
| Website description                              |                          |   |
|                                                  |                          |   |
|                                                  |                          |   |
|                                                  |                          |   |
|                                                  |                          |   |
| Default abipment method                          |                          |   |
| Default delay                                    | Collssimo -              |   |
| Delault delay                                    |                          |   |
| Taxes                                            |                          |   |
| Margin warning level                             |                          |   |
| Email bug report                                 |                          |   |
| EAN Attribute Code                               |                          |   |
| Default payment method                           | MarketPlacePaymentMethod | • |
| Default Store ID                                 | francais                 | • |
| Default Currency                                 |                          |   |
| Debug mode                                       | Non                      | • |
| Category depth for<br>associations               |                          |   |
| Root category                                    | Default Category         | • |
| Max product updated each                         |                          |   |
| time                                             |                          |   |
| Generate invoice when a<br>new order is imported | Non                      | • |
| Manufacturer attribute<br>name                   | manufacturer             | • |

- Nom du site : nom de votre site
- Description du site : description de votre site
- Méthode de livraison par défaut : méthode de livraison utilisée
- Délais de livraison par défaut
- Montant de la TVA
- Valeur minimale de la marge : ce seuil correspond à la marge minimale au dessus de laquelle les produits peuvent être exportés. Attention cependant, ce paramètre permet uniquement de visualiser rapidement les produits exportés ayant une marge faible. En aucun cas il n'a d'influence sur l'export ou non d'un produit.
- Email bug report : adresse email sur laquelle sont envoyé les rapports d'erreurs.

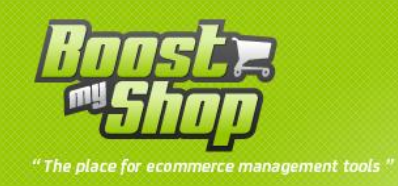

- Code de lattribut EAN : code de l'attribut correspondant au code EAN de vos produits. Ce paramètre est très important car c'est à partir du code EAN que les marketplaces font le rapprochement entre votre produit et ceux des autres marchants.
- Méthode de payment par défaut
- Store ID
- Devise principale
- Mode débug : ce mode permet d'exécuter des tâches manuellement afin de vérifier le bon fonctionnement de chaque fonctionnalité. Pour de plus amples informations, consultez la rubrique dédiée au Marketplace concerné.
- Catégorie de référence : catégorie mère utilisée lors des associations.
- Profondeur des catégories : niveau d'association des catégories. (valeur par défaut 2)

## Paramètrage des logs

|  | Logs |
|--|------|
|  | Max  |
|  | Max  |

- Max : correspond au nombre maximum de logs conservés. Attention, les logs supprimés ne peuvent pas être récupérés.
- •

## Paramètres des marketplaces

La configuration de chaque module est décrite dans sa fiche correspondante.

## Pixmania

## 1 - Pré-requis

Posséder un compte vendeur sur Pixmania.

Afin de paramètrer la partie concernant Pixmania, il vous faut récupérer vos identifiants de connexion ainsi que votre clé d'accès à l'api. Ces informations vous sont communiquées lors de la création de votre compte marchand.

Munissez vous également de la liste des fabriquants dont vous commercialisez des produits. Cette liste vous est également fournie lors de votre inscription.

## 2 - Paramètrage

Liste des paramètres de configuration :

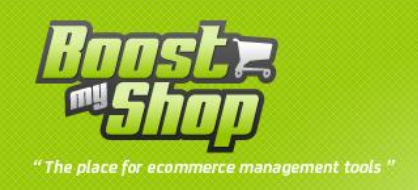

| Pixmania              |                                           |
|-----------------------|-------------------------------------------|
| Enable CRON export    | Oui                                       |
| Message shipping mode |                                           |
| Website               |                                           |
| Username              |                                           |
| Password              |                                           |
| Key                   |                                           |
| Connection            | Test connection                           |
| Price coefficient     |                                           |
|                       | Note : set empty for disable this feature |
| Store ID              | francais                                  |

- Activation du CRON : si ce paramètre est sur "No", la gestion de ce marketplace est désactivée. Il n'y aura ni importation des commandes, ni mise à jour des produits.
- Message livraison : ce message est une courte description de la livraison.
- Website : id du site pixmania (défaut 1)
- Username
- Password
- Key
- Test connexion : permet de valider vos identifiants de connexion
- Price coefficient : permet d'appliquer un coefficient lors de l'export des prix. Laisser vide pour désactiver la fonctionnalité. ATTENTION A LA VALEUR RENSEIGNEE : 0 signifie que le produit est gratuit !
- Store ID : store dans lequel seront importées les commandes en provenance de Pixmania et créés les nouveaux clients.

## 3.1 - Initialisation

Une fois la configuration de Pixmania réalisée, nous passons maintenant à l'initialisation du marketplace. Nous allons commencer par l'import de vos produits déjà présents sur Pixmania. Voici la marche à suivre :

1. Importez le fichier de listing de vos produits à l'aide du formulaire se trouvant dans MarketPlace/Pixmania/index

| Import Pixmania products |                                       |
|--------------------------|---------------------------------------|
| Fichier:                 | Choisissez un fichier Aucun fi choisi |
| Import :                 | Import                                |

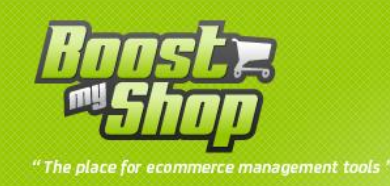

#### 3.2 - Association des catégories

Afin de pouvoir ajouter des produits sur Pixmania, il est nécessaire de configurer l'association des catégories. Pour ce faire rendez-vous sur MarketPlace/Categories/index/

Cette partie est fastidieuse mais obligatoire, si elle n'est pas réalisée, aucun produit ne pourra être ajouté sur Pixmania.

Sélectionnez la catégorie à associer et cliquez sur "édition".

L'assistant vous demande d'associer la catégorie courante avec celle de Pixmania

| lagento Category | Default Category                                      |   |
|------------------|-------------------------------------------------------|---|
| Association      |                                                       |   |
|                  | Alimentation / Boisson alcoolisée / Gewurztraminer    |   |
|                  | Alimentation / Boisson alcoolisée / Riesling          |   |
|                  | Alimentation / Boisson alcoolisée / Sylvaner          |   |
|                  | Alimentation / Boisson alcoolisée / Tokay Pinot Gris  |   |
|                  | Alimentation / Boisson alcoolisee / Pinot Blanc       |   |
|                  | Alimentation / Boisson alcoolisee / Grand cru         |   |
|                  | Alimentation / Boisson alcoolisée / Brouniy           |   |
|                  | Alimentation / Boisson alcoolisée / Saint Amour       |   |
|                  | Alimentation / Boisson alcoolisée / Beaujolais        |   |
|                  | Alimentation / Boisson alcoolisée / Moulin à Vent     |   |
|                  | Alimentation / Boisson alcoolisée / Bière blonde      |   |
|                  | Alimentation / Boisson alcoolisée / Bière brune       |   |
|                  | Alimentation / Boisson alcoolisée / Bière ambrée      |   |
|                  | Alimentation / Boisson alcoolisée / Bière noire       |   |
|                  | Alimentation / Boisson alcoolisée / Bière blanche     |   |
|                  | Alimentation / Boisson alcoolisée / Bière aromatisée  |   |
|                  | Alimentation / Boisson alcoolisée / Bière sans alcool |   |
|                  | Alimentation / Boisson alcoolisée / Médoc             | * |

#### 3.3 - Insérer les marques

| al Brands Debug |    |        |
|-----------------|----|--------|
|                 |    |        |
|                 | ld | Action |
|                 | 1  | Delete |
|                 | 2  | Delete |
|                 |    |        |

Afin d'ajouter une marque, vous devez renseigner son nom et son numéro ai sein du système Pixmania. Rendez-vous sur votre backoffice Pixplace pour retrouver la référence d'une marque.

#### La partie Pixmania est désormais fonctionnelle.

| age 🕕 [    | 1 E 0 | of 158 pages   View | 20 💌 per page | e   Total 3 | 153 records found                         |        |            |       |         |                 |          | 😹 Export to: CS  | V         | Export    | A ations | Res     | et Filter | Searc   |
|------------|-------|---------------------|---------------|-------------|-------------------------------------------|--------|------------|-------|---------|-----------------|----------|------------------|-----------|-----------|----------|---------|-----------|---------|
| SCIEUL AII | ID    | Manufacturer        | Sku           | Ean         | Product                                   | Prix H | т          | Marge |         | Visibility      | Enabled  | Reference amazon | Exclude ? | Force Qty | Delay    | Stocks  | Action    | Status  |
| Any 💌      |       |                     |               |             |                                           | From   | :          | From: |         |                 |          | ]                |           |           |          |         |           |         |
|            |       |                     |               |             | asc                                       | To:    |            | To:   |         |                 |          |                  |           |           |          |         |           |         |
|            |       |                     |               |             |                                           | In :   | EUR 💌      |       |         |                 |          |                  |           |           |          |         |           |         |
|            | 3521  | Yesico              | FL-480ATX-T2  |             | Yesico FL-480ATX                          |        | 160.54 EUR |       | 0 %     | Catalog         | Disabled |                  | Yes -     |           |          | 0.0000  | View      | Add     |
| [77]       | 3522  | USB-UIRT            | USBUIRT56K    |             | Module USBUIRT IR 56KHz                   |        | 45.99 EUR  | 3     | 39.63 % | Catalog, Search | Enabled  |                  | Yes -     |           |          | 56.0000 | View      | Add     |
|            | 3523  | SilverStone         | LC20M-B       |             | Boitier HTPC SilverStone LC20M-<br>Noir   |        | 141.3 EUR  | 1     | 15.54 % | Catalog, Search | Enabled  | B000OZ0IDU       | No 💌      |           |          | 0.0000  | View      | created |
|            | 3524  | SilverStone         | LC20M-S       |             | Boitier HTPC SilverStone LC20M-<br>Silver |        | 179.5 EUR  |       | 0 %     | Catalog, Search | Enabled  |                  | Yes -     |           |          | 0.0000  | View      | Add     |
| (m)        | 3525  | SilverStone         | LC20-B        |             | Boitier HTPC SilverStone LC20-Noir        |        | 104.43 EUR |       | 9.28 %  | Catalog, Search | Enabled  | B000IWI YW8      | Yes -     |           | 8        | 1.0000  | View      | created |

## Ajout de nouveaux produits

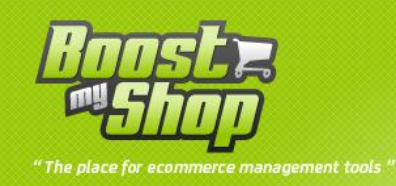

L'ajout de nouveaux produits se fait à partir de la page MarketPlace/Pixmania/index. Sélectionnez les produits à ajouter puis choisissez "Ajouter au marketplace" dans le menu déroulant "Actions". Cliquez sur submit.

Rendez-vous sur MarketPlace/Logs/index, un message est affiché confirmant l'envoi du fichier et indiquant les éventuelles erreurs. Vous pouvez suivre l'intégration du fichier dans MarketPlace/Feed/index.

Une fois le fichier soumis, les produits envoyés passent en statut "pending". Le passage au statut "created" ainsi que l'intégration des références Pixmania se feront de façon automatique.

Vous pouvez néanmoins le faire manuellement via le mode débug.

## 4 - Utilisation du mode débug

#### 4.1 - Manage report

| leport Id     |           |
|---------------|-----------|
| Report Type   | ITG 👻     |
| Report Type C | ode PRD - |

Gestion des rapports. Vous pouvez récupérer un rapport en spécifiant son identifiant ainsi que son type. Pour de plus information concernant le type, référez-vous à la documentation Pixmania.

#### 4.2 - Creation de produit

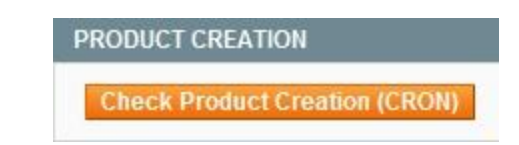

4.2.1 - check product creation (CRON)

Lancer la vérification création de produits manuellement.

4.3 - Mise à jour stock et prix

4.3.1 - Export stock and price

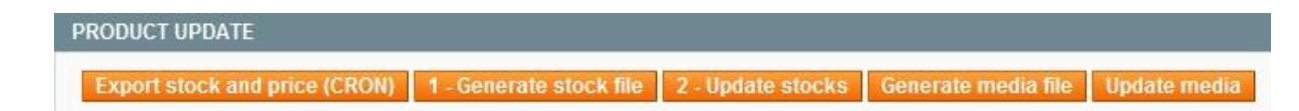

Lancer l'export des stocks et prix manuellement.

## 4.3.2 - Generate stock file

Génération et affichage du fichier de mise à jour des stocks & prix.

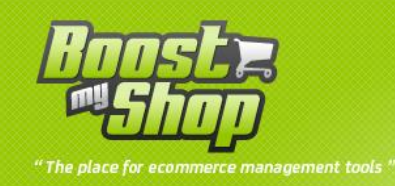

## 4.3.3 - Update stock

Envoie du fichier de mise à jour manuellement. Attention, générer le fichier avant cette étape, dans le cas contraire, vous risquez d'envoyer des informations obsolètes.

#### 4.4 - Gestion des commandes

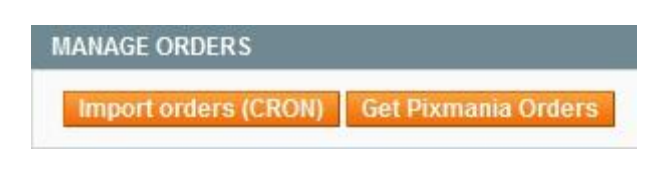

#### 4.4.1 - Import orders (CRON)

Lancer l'import de commandes manuellement.

#### 4.4.2 - Get pixmania orders

Récupération des commandes sur Pixmania. Attention, une fois le fichier récupéré, il ne sera plus disponible !! Faites-en une sauvegarde !

### 4.5 - Gestion des expéditions

MANAGE TRACKINGS
Send Tracking (CRON) 1 - Request checked orders 2 - Get orders to update 3 - Build tracking file 4 - Send Tracking

## 4.5.1 - Send Tracking (CRON)

Envoie des informations d'expédition manuellement.

## 4.5.2 - Request checked orders

Récupération des commandes en attente de livraison sur Pixmania.

#### 4.5.3 - Get orders to update

Affichage des commandes dont l'expédition sera confirmée.

## 4.5.4 - Build tracking file

Construction et affichage du fichier de mise à jour des informations d'expédition.

## 4.5.5 - Send tracking

Envoie du flux de mise à jour des informations d'expédition. Attention, avant d'envoyer le fichier, assurez-vous d'avoir mis à jour le fichier d'expédition (cd 4.5.4)

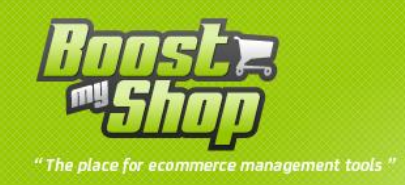

## Amazon

## 1 – Pré-requis

Posséder un compte vendeur sur Amazon.

Munissez-vous de vos identifiants marchand : Merchant ID & Marketplace ID. Ces identifiants vous sont fournis lors de la création de votre compte vendeur sur Amazon.

Afin d'utiliser l'api d'Amazon, il vous faut également vos identifiants développeur. Voici la marche à suivre pour les obtenir :

- 1. Rendez-vous à l'adresse suivante : <u>https://developer.amazonservices.fr/</u> (si vous êtes déjà loggé, cliquez sur "Inscrivez-vous pour MWS" et passez les étapes 2 & 3
- 2. Cliquez sur "Connectez-vous à votre compte vendeur"
- 3. Renseignez vos identifiants de connexion
- 4. Cochez la case "Je veux accéder à mon compte vendeur Amazon personnel via MWS."
- 5. Sauvegardez les informations de la page suivante
- 6. Renseignez l'access key ID et la secret access key dans les paramètres de configuration.

## 2 - Paramètrage

Liste des paramètres de configuration :

| Amazon                    |                                           |   |
|---------------------------|-------------------------------------------|---|
| Enable CRON export        | Oui                                       | - |
| ID de marchand            |                                           |   |
| Marketplace ID            |                                           |   |
| Access Key ID             |                                           |   |
| Secret key                |                                           |   |
| Connection                | Test connection                           |   |
| Show required fields only | Oui                                       | • |
| Price coefficient         |                                           |   |
|                           | Note : set empty for disable this feature |   |
| Store ID                  | francais                                  | • |

- Activation du CRON : si ce paramètre est sur "No", la gestion de ce marketplace est désactivée. Il n'y aura ni importation des commandes, ni mise à jour des produits.
- Merchant ID
- MarketPlace ID
- Access Key ID
- Secret Key

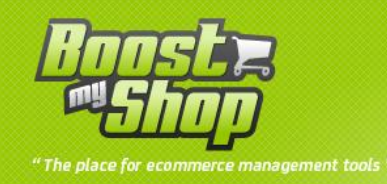

- Show only required fields : affichage des champs requis uniquement. Nous vous conseillons de laisser ce paramètre sur "Yes" afin de faciliter la création de produit.
- Price coefficient : coéfficient appliqué lors de l'export des prix, laisser le champs vide pour désactiver cette fonctionnalité. ATTENTION A LA VALEUR RENSEIGNEE : 0 signifie que le produit est gratuit !
- Store ID : store dans lequel seront importées les commandes et créés les nouveaux clients

Une fois les informations sauvegardées, vous pouvez tester la connexion au web service à l'aide du bouton "Test connexion". Si une erreur apparait, vérifiez vos identifiants.

Rq : lors de première configuration nous vous conseillons de ne pas activer le CRON. Activez-le une fois les tests décris ci-dessous validés.

#### 3 - Mise en route

#### 3.1 - Initialisation

Une fois la configuration d'Amazon réalisée, nous passons maintenant à l'initialisation du marketplace. Nous allons commencer par l'import de vos produits déjà présents sur Amazon. Voici la marche à suivre :

- 1. Connectez vous à <u>votre espace marchand</u>
- 2. Rendez-vous sur STOCK > Télécharger le fichier de stock
- 3. Téléchargez le rapport sur les stocks, si aucun rapport n'est disponible, demandez un rapport via le formulaire
- 4. Importez le fichier à l'aide du formulaire se trouvant dans MarketPlace/Amazon/index

| nport Amazon products |                                       |
|-----------------------|---------------------------------------|
| File :                | Choisissez un fichier Aucun fi choisi |
| Import :              | Import                                |

#### 3.2 - Association des catégories

Afin de pouvoir ajouter des produits sur Amazon, il est nécessaire de configurer l'association des catégories. Pour ce faire rendez-vous sur MarketPlace/Categories/index/

Cette partie est fastidieuse mais obligatoire, si elle n'est pas réalisée, aucun produit ne pourra être ajouté sur Amazon.

Sélectionnez la catégorie à associer et cliquez sur "édition".

L'assistant vous demande de sélectionner deux valeurs dans des listes déroulantes.

| Associate categories |                                |      |  |
|----------------------|--------------------------------|------|--|
|                      |                                |      |  |
| Magento Category     | Default Category<br>  Packs    |      |  |
| Association          | ClothingAccessories            |      |  |
|                      | Vêtements et accessoires/Femme |      |  |
|                      | Vêtements et accessoires/Femme | Land |  |

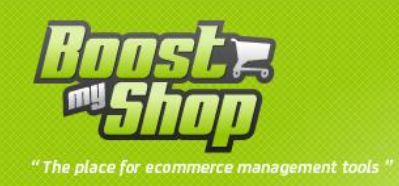

La première concerne la catégorie Amazon a associer avec la catégorie de votre site, la seconde permet de mieux positionner votre produit dans le catalogue d'Amazon en spécifiant une sous-catégorie.

### 3.3 - Configuration des champs requis

| Marketplace - Amazon             |          |      |
|----------------------------------|----------|------|
| General Champs obligatoires Debu |          |      |
|                                  | Category | Edit |
| Clothing                         |          | Edit |
| Home                             |          | Edit |
| CE                               |          | Edit |
| SoftwareVideoGames               |          | Edit |
| AutoAccessory                    |          | Edit |
| TiresAndWheels                   |          | Edit |
| Music                            |          | Edit |

Rendez-vous sur l'onglet "champs obligatoires" dans la page MarketPlace/Amazon/index. Si les catégories listées ne correpondent pas à ce que vous vendez, inutile d'aller plus loing. Dans le cas contraire, il vous faut renseigner les attributs correspondants aux informations requises par Amazon. Attention, certains attributs ont une liste de valeurs possibles restreinte. Dans ce cas, vous pouvez consulter ses valeurs en cliquant sur "Vue".

| Required Fields : Amazon (Clothing) |                                        |      |                   | · Back            |
|-------------------------------------|----------------------------------------|------|-------------------|-------------------|
| Main Category                       |                                        |      |                   |                   |
|                                     |                                        |      |                   | Save              |
| Field                               | Attr                                   | bute | Restricted values | Туре              |
| ClothingType                        | Accessoires_antibruit_Caracteristiques | •    | Vue               |                   |
| Department                          |                                        |      |                   | StringNotNull     |
| StyleKeywords                       |                                        |      |                   | LongStringNotNull |
|                                     |                                        |      |                   |                   |

La partie concernant Amazon est maintenant opérationnelle et pleinement fonctionnelle.

| roducts    | to export   |                        |                  |                 |                                           |            |         |                 |          |                  |                   |         |         |                        |                   |
|------------|-------------|------------------------|------------------|-----------------|-------------------------------------------|------------|---------|-----------------|----------|------------------|-------------------|---------|---------|------------------------|-------------------|
| age 🖂      | 1           | of 158 pages   View [  | 20 💌 perpag      | e   Total 315   | 3 records found                           |            |         |                 |          | 😝 Export to: 🔀   | V Export          |         | Create  | export f<br>set Filter | file Sav<br>Searc |
| Select A   | I   Unselec | t All   Select Visible | Unselect Visible | 0 items selecte | d                                         |            |         |                 |          |                  |                   | Actions |         | -                      | Submit            |
|            | ID          | Manufacturer           | Sku              | Ean             | Product                                   | Prix HT    | Marge   | Visibility      | Enabled  | Reference amazon | Exclude ? Force Q | y Delay | Stocks  | Action                 | Status            |
| Any 💌      | ]           |                        |                  |                 |                                           | From:      | From:   | [               | • •      | ]                |                   |         |         |                        |                   |
|            |             |                        |                  |                 | asc                                       | To:        | To:     |                 |          |                  |                   |         |         |                        |                   |
|            |             |                        |                  |                 |                                           | In: EUR 💌  |         |                 |          |                  |                   |         |         |                        |                   |
| [7]        | 3521        | Yesico                 | FL-480ATX-T2     |                 | Yesico FL-480ATX                          | 160.54 EUR | 0 %     | Catalog         | Disabled |                  | Yes +             |         | 0.0000  | View                   | Add               |
|            | 3522        | USB-UIRT               | USBUIRT56K       |                 | Module USBUIRT IR 56KHz                   | 45.99 EUR  | 39.63 % | Catalog, Search | Enabled  |                  | Yes 👻             |         | 56.0000 | View                   | Add               |
|            | 3523        | SilverStone            | LC20M-B          |                 | Boitier HTPC SilverStone LC20M-<br>Noir   | 141.3 EUR  | 15.54 % | Catalog, Search | Enabled  | B000OZ0IDU       | No 💌              |         | 0.0000  | View                   | created           |
|            | 3524        | SilverStone            | LC20M-S          |                 | Boitier HTPC SilverStone LC20M-<br>Silver | 179.5 EUR  | 0 %     | Catalog, Search | Enabled  |                  | Yes -             |         | 0.0000  | View                   | Add               |
| <b>[</b> ] | 3525        | SilverStone            | LC20-B           |                 | Boitier HTPC SilverStone LC20-Noir        | 104.43 EUR | 9.28 %  | Catalog, Search | Enabled  | B000IWLYW8       | Yes 💌             |         | 1.0000  | View                   | created           |

## Ajout de nouveaux produits

L'ajout de nouveaux produits se fait à partir de la page MarketPlace/Amazon/index. Sélectionnez les produits à ajouter puis choisissez "Ajouter au marketplace" dans le menu déroulant "Actions". Cliquez sur submit.

Rendez-vous sur MarketPlace/Logs/index, un message est affiché confirmant l'envoi du fichier et indiquant les éventuelles erreurs. Vous pouvez suivre l'intégration du fichier dans MarketPlace/Feed/index.

Une fois le fichier soumis, les produits envoyés passent en statut "pending". Le passage au statut "created" ainsi que l'intégration des références Amazon se feront de façon automatique.

Vous pouvez néanmoins le faire manuellement via le mode débug.

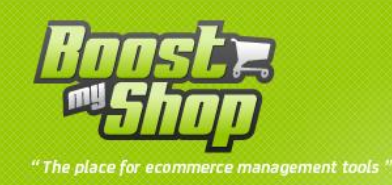

## 4 - Utilisation du mode débug

## 4.1 - Gestion des rapports

| IWS Manage Re | ports           |                         |
|---------------|-----------------|-------------------------|
|               | Ge              | treport                 |
| Count report  | Get report list | Get report request list |

#### 4.1.1 - Count report

Permet de récupérer le nombre de rapport en attente.

#### 4.1.2 - Get report

Permet de récupérer un rapport. Il est nécessaire de renseigner le numéro du rapport à récupérer.

#### 4.1.3 - Get report list

Permet de récupérer la liste des rapports disponibles.

#### 4.1.4 - Get repport request list

Permet de récupérer la liste des dernières requêtes envoyées.

## 4.2 - Gestion des requêtes

| MWS Manage Feeds         |                                                |          |
|--------------------------|------------------------------------------------|----------|
| Get feed submission list | Get feed submission Result Get feed submission | on count |

#### 4.2.1 - Get feed submission list

Permet de récupérer la liste des derniers flux soumis (création de produit, mise à jour des stocks, mise à jour des prix, mise à jour des images)

#### 4.2.3 - Get feed submission result

Récupérer la réponse concernant la soumission d'un flux. Il est nécessaire de fournir l'identifiant de la requête.

## 4.2.4 - Get feed submission count

Permet de récupérer le nombre total de flux soumis.

## 4.3 - Procédure d'ajout de produits

La création d'un produit se fait en deux temps :

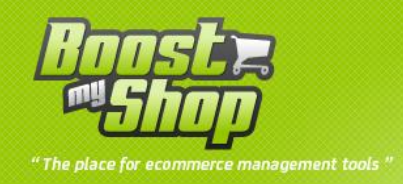

- 1. Envoie du flux de création de produit suite à la validation manuelle du formulaire.
- 2. Vérification automatique de la création du produit sur la marketplace et mise à jour des informations.

Les informations concernant la première partie sont disponibles dans la page MarketPlace/Feed/index. Vous pouvez récupérer manuellement le résultat de soumission du flux. (cf <u>4.2.3</u>)

En ce qui concerne la seconde partie, 3 actions sont mises à votre disposition :

PRODUCT CREATION
Check product creation (CRON)
1 - Request listing products
2 - Show listing products

- 1. Check product creation (CRON) : permet de lancer l'action manuellement. Attention cependant à ne pas soumettre trop de requêtes sous peine de rendre inaccessible les plus anciennes. La conséquence se traduirait par une mise à jour des commandes décalée de deux heures.
- 2. Request listing products : génère une requette permettant d'obtenir la liste de vos produits actuellement disponibles sur Amazon.
- 3. Show listing products : Une fois la requête du point précédent soumise, récupérez le résultat à l'aide de ce bouton. (il se peut que le fichier ne soit pas disponible immédiatement)

## 4.4 - Procédure de mises à jour des stocks / prix

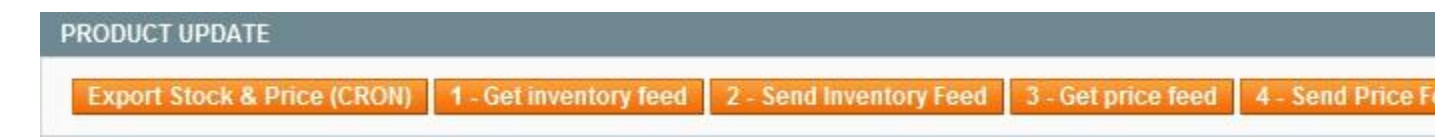

## 4.4.1 - Export stock & price (CRON)

Permet de lancer la mise à jour manuellement.

## 4.4.2 - Get inventory feed

Permet de générer et de récupérer le flux de mise à jour des stocks qui sera par la suite envoyé sur Amazon.

## 4.4.3 - Send Inventory Feed

Permet d'envoyer le fichier mise à jour des stocks manuellement. Attention cependant à le générer avant. Dans le cas contraire le fichier envoyé risque de ne pas être à jour. (cf 4.4.2)

## 4.4.4 - Get price feed

Permet de générer et de récupérer le fichier de mise à jour des prix.

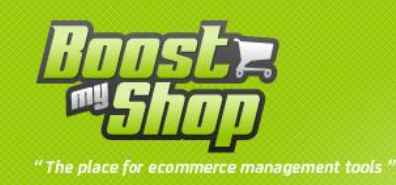

## 4.4.5 - Send Price Feed

Permet d'envoyer le fichier de mise à jour des prix manuellement. Attention cependant à le générer avant. Dans le cas contraire le fichier envoyé risque de ne pas être à jour.(cf 4.4.4)

#### 4.5 - Procédure de récupération des commandes

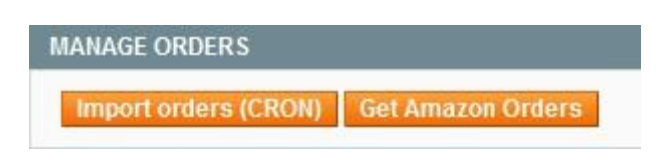

#### 4.5.1 - Import orders (CRON)

Permet d'importer les commandes manuellement. Attention cependant à ne pas faire trop de requêtes.

#### 4.5.2 - Get amazon orders

Permet de lister les commandes non importées. Attention cependant à ne pas faire trop de requêtes.

## 4.6 - Gestion des expéditions

MANAGE TRACKINGS
Send Tracking (CRON) 1 - Get Shipping confirmation feed 2 - Send Tracking 3 - Request Actionable order data

#### 4.6.1 - Send tracking (CRON)

Envoie du fichier contenant les informations d'expédition de façon manuelle.

4.6.2 - Get shipping confirmation feed

Construit et affiche le fichier de mise à jour des informations d'expédition.

4.6.3 - Send tracking

Envoie le fichier de mise à jour des informations d'expédition manuellement.

4.6.4 - Request actionable order data

Demande des commandes en attente de livraison.

## Google

## 1 - Pré-requis

Posséder un compte marchant sur Google.

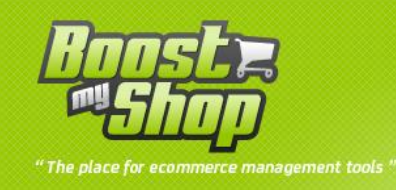

Munissez-vous de vos identifiants de connexion FTP.

## 2 - Paramètrage

Liste des paramètres de configuration :

| nable CRON export | Oui                                       |   |
|-------------------|-------------------------------------------|---|
| TP Server         |                                           |   |
| TP Port           |                                           |   |
| TP User           |                                           |   |
| TP Password       |                                           |   |
| onnection         | Test connection                           |   |
| acking            |                                           |   |
| ata File Name     |                                           |   |
| ice coefficient   |                                           |   |
|                   | Note : set empty for disable this feature |   |
| ivraison          | Non                                       | • |

- Activation du CRON : si ce paramètre est sur "No", la gestion de ce marketplace est désactivée. Il n'y aura ni importation des commandes, ni mise à jour des produits.
- Serveur FTP
- Port FTP
- Login FTP
- Mot de passe FTP
- Tracking : ajout d'un paramètre dans la query string vous permettant de savoir d'ou vient le client.
- Nom du fichier exporté : nom renseigné dans votre compte Google Merchant.

## 3 - Envoyer des produits

L'envoi de produit se fait de façon automatique, en effet tous les produits **simples** sont exportés sur Google shopping. Une fois que vous avez créé un nouveau produit dans Magento, celui-ci sera automatiquement intégré au flux.

Rq : lors de la première soumission du flux, Google effectue certaines vérifications. Il se peut qu'il y est un délais d'attente avant que toutes les informations relatives à votre boutique ainsi qu'à vos produits soient prise en compte.

Vous pouvez effectuer un suivit de l'acceptation ou non de vos produits dans votre espace marchant.

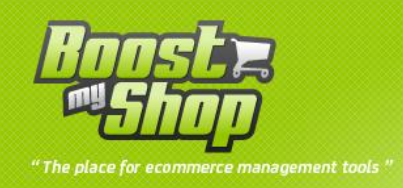

## **Description des logs**

| Message                                                | Description                                                                                                    | Solution                                                                                                    |  |  |  |
|--------------------------------------------------------|----------------------------------------------------------------------------------------------------|----------------------------------------------------------------------------------------------------|--|--|--|
| Pas d'erreur                                           | -                                                                                                    | -                                                                                                    |  |  |  |
| Récupération des<br>commandes depuis le<br>marketplace | une erreur s'est produite lors d'une<br>tentative de récupération des<br>commandes                                   | Vérifiez vos identifiants<br>marchant.                                                                                                    |  |  |  |
| Commande déjà importée                                 | La commande existe déjà dans<br>Magento. Ce message indique qu'au<br>moins une des commandes a déjà été<br>importée. | -                                                                                                    |  |  |  |
| Produit inexistant                                     | Une commande contient un produit<br>qui n'a pas pu être retrouvé parmis<br>votre catalogue.                          | Vérifiez que les produits ont<br>bien été importés. (existance<br>d'un produit sur le<br>marketplace, mais pas dans<br>votre catalogue Magento)                                              |  |  |  |
| Mise à jour des stocks & des prix                      | Une erreur est survenue lors de la<br>mise à jour des prix et des stocks de<br>vos produits.                         | Vérifiez vos identifiants de<br>connexion.                                                                                                    |  |  |  |
| Connexion au serveur FTP<br>(Google)                   | Impossible d'établir une connexion avec le serveur FTP de Google.                                                    | Vérifiez le nom du serveur dans<br>les paramètres de<br>configuration                                                                                                    |  |  |  |
| Login sur le serveur FTP<br>(Google)                   | Erreur du login sur le serveur FTP de<br>Google.                                                                     | Vérifiez vos identifiants de<br>connexion.                                                                                                    |  |  |  |
| Fichier à exporté<br>introuvable                       | Le fichier de mise à jour est<br>introuvable.                                                                        | Reportez-vous à la description<br>afin de connaitre le chemni du<br>fichier en question et assurez<br>vous qu'il existe.                                                                     |  |  |  |
| Erreur lors de l'upload du<br>fichier                  | Le fichier n'a pas pu être uploadé sur<br>le serveur.                                                                | Surveillez les prochains export<br>afin de voir si le problème<br>persiste. Cela peut se produire<br>lors d'un envoie trop fréquent<br>du fichier.                                           |  |  |  |
| Mauvaise requête                                       | Cette erreur survient lorsque la connexion au web service a échoué.                                                  | Vérifiez vos paramètres de<br>configuration.                                                                                                    |  |  |  |
| Fichier non accessible en<br>écriture                  | Problème de droit d'accès au fichier.                                                                                | reportez vous au message<br>détaillé du log afin de<br>connaitre le nom du fichier et<br>vérifiez ses droits d'accès.                                                                        |  |  |  |
| Fichier invalide                                       | Le format du fichier ne correspond<br>pas à celui attendu.                                                           | Vérifiez la structure du fichier.                                                                                                    |  |  |  |
| La réponse contient un message d'erreur                | Le fichier de réponse provenant de la<br>marketplace contient un ou plusieurs<br>message d'erreur.                   | récupérer le fichier de réponse<br>et comparer les messages<br>d'erreur avec le fichier généré.<br>Poster une demande de<br>support sur le forum * en nous<br>fournissant ces deux fichiers. |  |  |  |
| La requête n'est plus<br>disponible                    | La liste des requêtes à partir des<br>quelles on peut récupérer les rapports<br>correspondant est limitée. Ce        | Attendre le prochain passage<br>du CRON afin que celui-ci<br>rétablisse la situation.                                                                                                    |  |  |  |

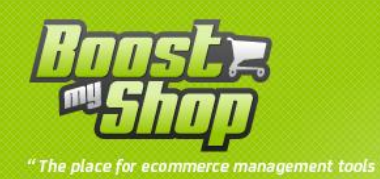

|                      | problème ne devrait pas se poser en<br>temps normal. En effet les requêtes<br>soumises par le CRON sont assez<br>espacées pour ne pas dépasser le<br>nombre limite de requêtes. Si cette<br>erreur apparait, il y de fortes chances<br>pour cela soit du à un trop grand<br>nombre de requêtes réalisées<br>manuellement (mode débug). |                                                                                                    |
|----------------------|----------------------------------------------------------------------------------------------------|----------------------------------------------------------------------------------------------------|
| Création de produit  | Une erreur est apparue lors de la vérification de la création de la création de produit.                                                                                                    | Récupérer le fichier de réponse<br>ainsi que le flux concerné et<br>poster une demande de<br>support sur le forum *.    |
| Attribut non définit | Le code d'attribut n'a pas été<br>renseigné dans les paramètres de<br>configuration.                                                                                                    | Reseigner le paramètre de configuration                                                                                 |
| Envoie des trackings | Une erreur est survenue lors de la<br>mise à jour des trackings sur la<br>marketplace.                                                                                                    | Récupérer le fichier de réponse<br>ainsi que le flux de tracking et<br>poster une demande de<br>support sur le forum *. |
| Notice               | Alerte indiquant une incohérence au niveau du code.                                                                                                    | Nous contacter afin de<br>résoudre le problème.                                                                         |
| Warning              | Alerte indiquant une incohérence au niveau du code.                                                                                                    | Nous contacter afin de résoudre le problème.                                                                            |

(\*) Avant de poster une demande de support, parcourir le forum afin de s'assurer que le problème rencontré n'a pas déjà été traité.

## Mode débug

Le mode débug permet de résoudre les erreurs éventuelles en exécutant les actions manuellement. Attention cependant à ne pas en abuser sous peine de perdre des données.

Pour de plus amples informations, rendez-vous sur la page de la place de marchée concernée.

Afin que l'utilisation du mode débug soit possible, penser à vérifier les droits du CRON. En effet, dans le cas ou le CRON serait exécuté en tant que root, l'utilisateur du mode débug n'aurait pas les droits d'accès en écriture aux différents fichiers.

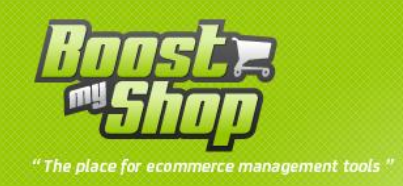

## Utilisation de la grille

| 1100000  | o onport  |                        |                  |                                           |               |         |                 |          |                  |                   |          |         |                         |                  |
|----------|-----------|------------------------|------------------|-------------------------------------------|---------------|---------|-----------------|----------|------------------|-------------------|----------|---------|-------------------------|------------------|
| Page 🕕   | 1 1       | of 158 pages   View    | 20 💌 per pag     | e   Total 3153 records found              |               |         |                 |          | ᆶ Export to: 🔀   | SV 💽 Export       |          | Create  | export fi<br>set Filter | e Save<br>Search |
| Select A | I Unselec | t All   Select Visible | Unselect Visible | 0 tems selected                           |               |         |                 |          |                  |                   | Actions  |         | -                       | Submit           |
|          | ID        | Manufacturer           | Sku              | Ean Product                               | Prix HT       | Marge   | Visibility      | Enabled  | Reference amazon | Exclude ? Force Q | ty Delay | Stocks  | Action                  | Status           |
| Any 💌    | ]         |                        | -                |                                           | From:         | From:   | 6               |          |                  |                   |          |         |                         |                  |
|          |           |                        |                  | asc                                       | To:           | To:     |                 |          |                  |                   |          |         |                         |                  |
|          |           |                        |                  |                                           | In: EUR 💌     |         |                 |          |                  |                   |          |         |                         |                  |
|          | 3521      | Yesico                 | FL-480ATX-T2     | Yesico FL-480ATX                          | 160.54 EUR    | 0 %     | Catalog         | Disabled |                  | Yes -             |          | 0.0000  | View                    | Add              |
| 197      | 3522      | USB-UIRT               | USBUIRT56K       | Module USBUIRT IR 56KHz                   | 45.99 EUR     | 39.63 % | Catalog, Search | Enabled  |                  | Yes 👻             |          | 56.0000 | View                    | Add              |
|          | 3523      | SilverStone            | LC20M-B          | Boitier HTPC SilverStone LC20M-<br>Noir   | 141.3 EUR     | 15.54 % | Catalog, Search | Enabled  | B000OZ0IDU       | No 💌              |          | 0.0000  | View                    | created          |
|          | 3524      | SilverStone            | LC20M-S          | Boitier HTPC SilverStone LC20M-<br>Silver | 179.5 EUR     | 0 %     | Catalog, Search | Enabled  | L                | Yes 💌             |          | 0.0000  | View                    | Add              |
|          | 3525      | SilverStone            | LC20-B           | Boitier HTPC SilverStone LC20-No          | ir 104.43 EUR | 9.28 %  | Catalog, Search | Enabled  | B000IWLYW8       | Yes 💌             |          | 1.0000  | View                    | created          |

## Colonnes

- ID : identifiant du produit
- Fabriquant : nom du fabriquant
- SKU : référence du produit
- Code EAN : dans le cas où ce champs n'est pas renseigné, vous ne pourrez pas ajouter le produit sur la marketplace.
- Description du produit
- Prix hors tax : affichage en bleu lorsque le prix est soumit à une promotion.
- Marge : affichage en rouge lorsque cette valeur est inférieur au seuil fixé dans les paramètres de configuration.
- Visibilité du produit
- Produit "activé" ou pas
- Référence du produit sur la marketplace
- Exclure le produit : si ce champs est à "yes", le produit continuera a être exporté mais avec un stock égal à zéro. Le produit ne sera ainsi plus actif sur la marketplace. Une fois placé sur "no", sont stock réel est à nouveau exporté.
- Force qty : force la quantité à exporté
- Délais : délais moyen de livraison, si ce champs est vide, c'est la valeur définie dans les paramètres de configuration qui est utilisée.
- Stock
- Affichage de la fiche produit
- Status : indique si le produit a été créé sur la marketplace. Ce champ peut prendre 3 valeurs :
  - notCreated : le produit n'est pas disponible sur la marketplace. Un lien permettant d'accéder à la page de création de produit est alors affiché.
  - pending : produit en cours de création (attente de confirmation)
  - o created : le produit est créé

## **Fonctionnalités**

Export : export de la liste des produits affichés au format CSV.

Create export file : génération du fichier de mise à jour des stocks/prix au format texte.

Création de produit :

- 1. Sélectionner les produits à ajouter sur le marketplace
- 2. Sélectionner "Ajouter au marketplace" dans le menu déroulant "Action"
- 3. Cliquer sur "Submit"

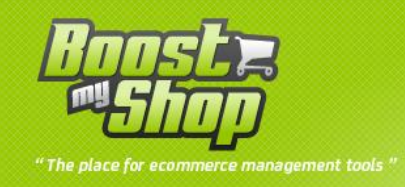

Modification du statut des produits :

- 1. Sélectionner les produits à mettre à jour
- 2. Choisir le nouveau statut dans le menu déroulant "Action"
- 3. Cliquer sur "submit"
- 4.

## **Fonctionnement Général**

## Mise à jour des stocks / prix

La mise à jour des stocks et des prix à lieue toutes les heures.

Le prix exporté tient compte des promotions éventuellement en cours.

## **Import des commandes**

Les commandes sont importées toutes les deux heures.

Rq : il vous également possible d'importer le fichier manuellement.

## Suivis des colis

Les informations concernant les expéditions sont envoyées au même moment que les récupération de commandes. (toutes les deux heures)

## Création de produit

Le matching de vos produits ainsi que la mise à jour des statuts des produits en cours de création sont réalisés **toutes les quatre heures**.